## Moodleで課題ごとに、アクセスできるユーザ(グループ)を分ける

## ステップ ガイド

以下の手順にて、アクセスできるユーザを分けることができます。

1. 該当のコース内にて、画面左「管理」ボックスの中の「▼ユーザ」→「グループ」とお進みいただきますと、

| 管理          | < |
|-------------|---|
| ▼ コース管理     |   |
| ▶ 編集モードの開始  |   |
| 🔹 設定を編集する   |   |
| ▼ ユーザ       |   |
| 🤱 登録済みユーザ   |   |
| ▶ 登録方法      |   |
| 2 グループ      |   |
| ▶ パーミッション   |   |
| 🤱 他のユーザ     |   |
| ▼ フィルタ      |   |
| ▶ レポート      |   |
|             |   |
| 🏟 評定表セットアップ |   |
| ▶ バッジ       |   |
| ① バックアップ    |   |
|             |   |
|             |   |
|             |   |
|             |   |
| ▶ 問題ハンク     |   |
|             |   |
|             |   |
| ▶ ロールを切り替える |   |
| ▶ サイト管理     |   |
| 検索          |   |
|             |   |

「グループを作成する」ボタンから、グループを作成することができます。

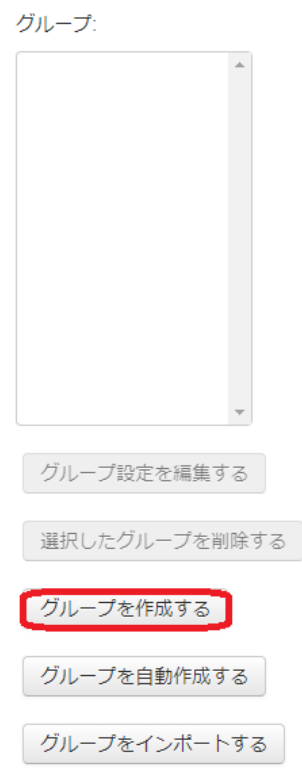

- 2. グループを作成すると、「ユーザを追加/削除する」ボタンから作成したグループに追加したいユーザを追加することができます。「追加」ボタンでユーザを追
- 加します。 3. 特定のグループのみにアクセスさせたい課題の「設定を編集する」画面より、「利用制限」の項目の中にある「制限を追加する」ボタンをクリックいただきます と、「グループ」を指定するボタンがあります。これをクリックします。

|           | 制限を追加する                                 |
|-----------|-----------------------------------------|
| 日付        | 指定された日時まで (から) アクセスを禁<br>止します。          |
| 評点        | 学生は指定された評点に到達する必要があ<br>ります。             |
| グループ      | 指定されたグループまたはグループすべて<br>に属している学生のみ許可します。 |
| ユーザプロファイル | 学生のプロファイルフィールドをベースに<br>アクセスをコントロールします。  |
| 制限セット     | 複雑な条件に適用するため、一連のネスト<br>制限を追加します。        |
|           | キャンセル                                   |

4. この課題にアクセスさせたいグループをプルダウンより選択して保存すると、この課題には先ほど設定したグループしかアクセスできなくなります。

## 関連記事

- 「履修登録のない学生」を一括削除することはできませんか?
- Moodle でコースにユーザーを登録しようとすると『候補なし』が表示されます
- CISアカウントを持っていない非常勤講師の方に、Moodleを使っていただくことはできますか?
- Moodle利用手引き(教員向け)
- ワークショップを実施する